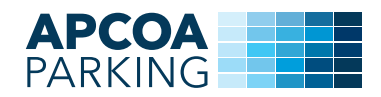

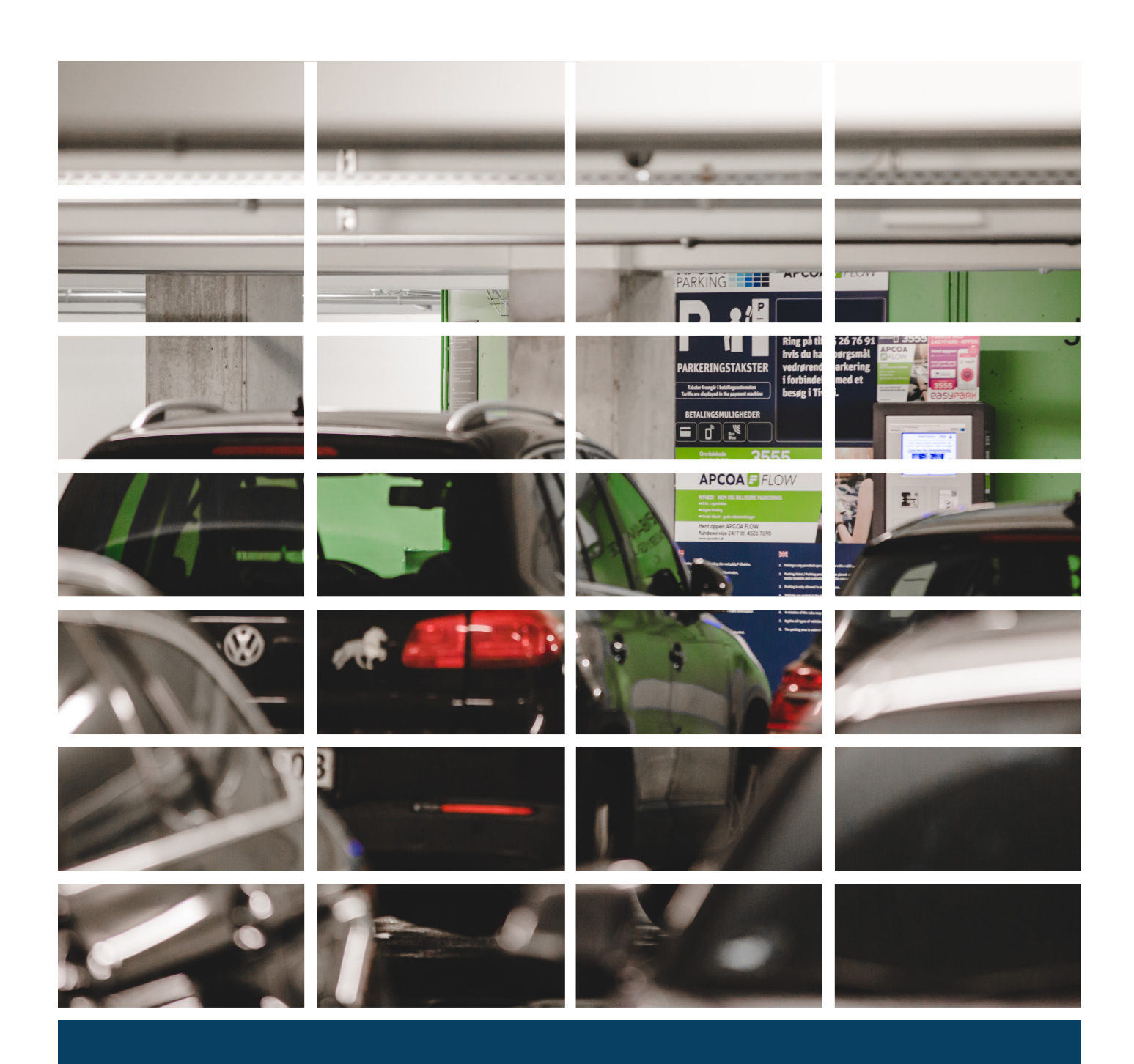

# **P-ABONNEMENT**OPRET P-ABONNEMENT VIA WEBSITE

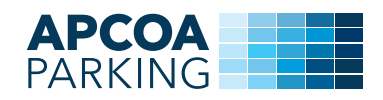

### 1. Opret abonnement

Ønsker du at oprette parkering på abonnement, skal du besøge abonnement.apcoa.dk. Hvis det er første gang du besøger siden, vil du blive bedt om at acceptere cookies. Klik på en af de grønne kasser.

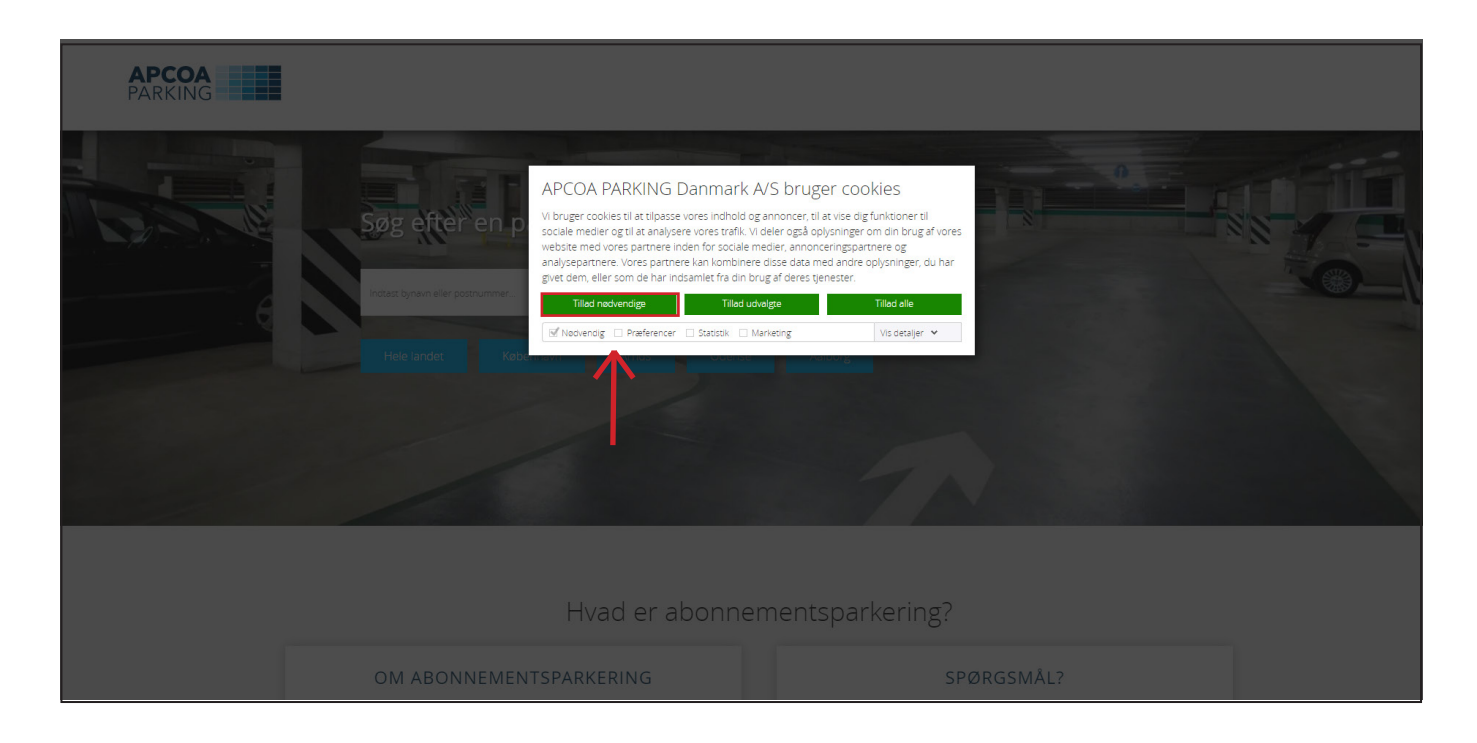

#### Søg på adressen, der hvor du vil oprette abonnement.

| APCOA<br>PARKING | I                                                                                                  |                 |  |
|------------------|----------------------------------------------------------------------------------------------------|-----------------|--|
|                  | Søg efter en parkeringsplads<br>Intar: bjøen eller postnummer.<br>Hele lander København Ana Odense | Sg              |  |
|                  | Hvad er abonne                                                                                     | mentsparkering? |  |
|                  | OM ABONNEMENTSPARKERING                                                                            | SPØRGSMÅL?      |  |

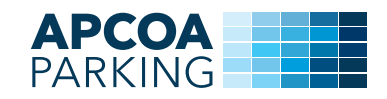

#### Vælg pladsen i søgeresultatet.

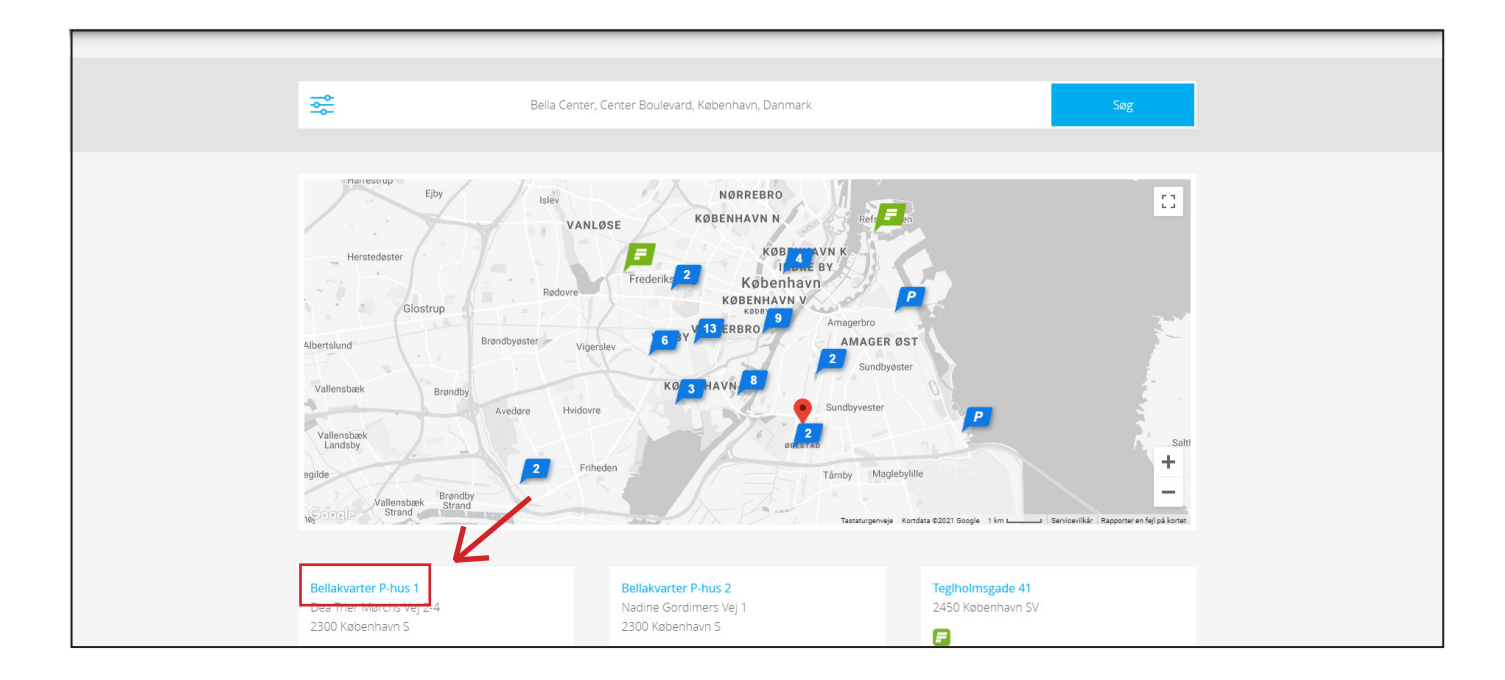

Tryk på "Bestil parkeringsplads" for den ønskede område. Herefter viderestilles du til siden, hvor du kan oprette dit abonnement.

| APCOA<br>PARKING |                                                                                                    |                                                                                                    |                                                                                                    |
|------------------|----------------------------------------------------------------------------------------------------|----------------------------------------------------------------------------------------------------|----------------------------------------------------------------------------------------------------|
|                  | Bellakvarter P-hus 1                                                                                                    |                                                                                                    |                                                                                                    |
|                  | Adresse<br>Dea Trier Mørchs Vej 2-4<br>2300 København S<br>Områdekode : 3991<br>Korselsvejledning<br>- åbner i Google Maps | Dea Trier Marcha Vej                                                                                                    |                                                                                                    |
|                  | Äbningstider<br>Alle dage: 00:00-24:00                                                                                     | Abonnementstyper<br>24 / 7<br>Aften / Nat & Weekend<br>Bestil parkeringsplacts<br>Har du spargsmål til abonnement på<br>denne plads? Kontakt os | Priser<br>Priser er vist pr. måned og inkl. moms.<br>Priser pr. 1/4-21:<br>24/7 beboer: 875,00 kr.<br>24/7 erhverv: 1.675,00 kr.<br>Aften / nat & weekend: 650,00 kr. |

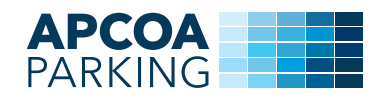

## Læs og accepter GDPR-betingelserne. For at acceptere, skal du scrolle ned i bunden af siden og trykke på "Accepter".

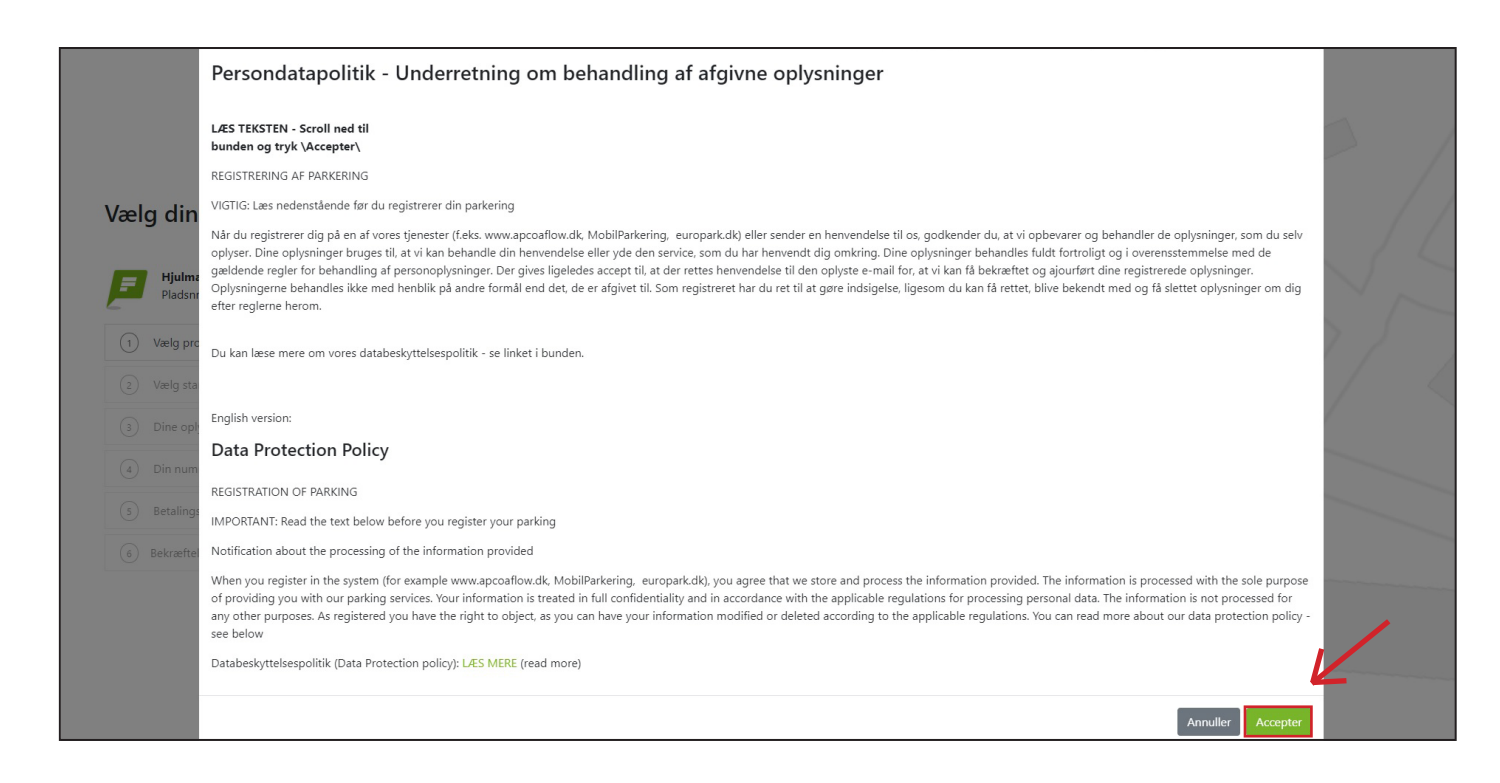

## Læs og accepter de almindelige vilkår og betingelser for brug af hjemmesiden. For at acceptere, skal du scrolle ned i bunden af siden og trykke på "Accepter".

|                          | Almindelige vilkår og betingelser for brug af APCOA FLOW App og www.apcoaflow.dk                                                                                                    |       |
|--------------------------|----------------------------------------------------------------------------------------------------|-------|
|                          | APCOA FLOW App og https://apcoaflow.dk/ udbydes af APCOA PARKING Danmark A/S ("APCOA")                                                                                                    | ~     |
|                          | Vi opbevarer og transmitterer brugeroplysninger krypteret. De indtastede personoplysninger registreres som beskrevet i vores databeskyttelsespolitik. Se vores persondatabeskyttelsespolitik.                                                                                                    |       |
|                          | Indeholdt i APCOA FLOW er forskellige produkter. Ved at accepteret nærværende betingelser acceptere du samtidig at være bekendt med og at have accepteret nærværende vilkår og betingelser for brug af APCOA FLOWs produkter (APCOA FLOW Abonnementsparkering og APCOA FLOW Erhvery).               |       |
| Vælg din                 | For særlige regler om APCOA FLOW Abonnementsparkering se herunder under "APCOA FLOW Abonnementsparkering" side 13-16.                                                                                                    |       |
|                          | Gældende fra den 14. december 2020                                                                                                    | . / 4 |
| <b>Hjulma</b><br>Pladsnr | 1 Anvendelse                                                                                                    |       |
| 1 Vælg pro               | 1.1 tDisse Almindelige Vilkår og Betingelser (de "Almindelige Vilkår og Betingelser") gælder for leveringen af Tjenester fra APCOA PARKING Danmark A/S, CVR nr. 19055108, Hjulmagervej 48, 7100 Vejle,<br>("APCOA"), til brugere ("Brugeren") i Danmark.                                            | 7 /   |
| (2) Vælg sta             | 1.2 tAlle Tjenester leveres i henhold til gældende lovgivning og i henhold til:                                                                                                    |       |
|                          | -teventuelle individuelt aftalte betingelser og vilkår, og                                                                                                    |       |
| (3) Dine oply            | -tdisse Almindelige Vilkår og Betingelser.                                                                                                    |       |
| 4 Din num                | I tilfælde af uoverensstemmelser mellem ovenstående bestemmelser, har de prioritet i ovenstående rækkefølge.                                                                                                    |       |
| Detellerer               | 1.3tPunkt 4.1.4, 5.4 og 7.7 indeholder særlige bestemmelser om korrekt og gyldig indtastning af registreringsnummer og områdekode.                                                                                                    |       |
| (s) betaiings            | 1.4 tPunkt 5 indeholder særlige bestemmelser om anvendelsen af APCOA FLOW ERHVERV.                                                                                                    |       |
| 6 Bekræftel              | 1.5 tPunkt 14 indeholder særlige bestemmelser om anvendelsen af APCOA FLOWs tjenester i udlandet.                                                                                                    |       |
|                          | 1.6 tVed registrering hos APCOA FLOW (se punkt 4), accepteres det af Brugeren, at være underlagt disse Almindelige Vilkår og Betingelser. Der bliver indgået en bindende aftale ("Aftalen"), når APCOA FLOW har bekræftet Brugerens registrering, og Brugeren får adgang til APCOA FLOWs Tjenester. |       |
|                          | 1.7 tDisse Almindelige Vilkår og Betingelser udgør Aftalen mellem APCOA FLOW og Brugeren.                                                                                                    |       |
|                          | 1.8tDisse Almindelige Vilkår og Betingelser er gældende for alle transaktioner og registreringer via APCOA FLOW, herunder også APCOA FLOW ERHVERV og APCOA FLOW Abonnementsparkering.                                                                                                    |       |

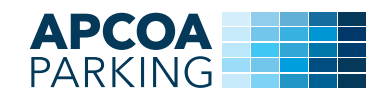

### Følg de 5 punkter i flowet.

| Vælg din parkering                                | 1 Vælg produkt        |
|---------------------------------------------------|-----------------------|
| P-pladsens navn<br>Pladsn: XXXX                   | 2 Vælg starttidspunkt |
| (1) Vzelg produkt                                 | 3 Dine oplysninger    |
| Z Vælg starttidspunkt     Dine oplysninger        | 4 Din nummerplade     |
| (a) Din nummerplade                               |                       |
| (5)     Betalingsmiddel       (6)     Bekræftelse | betaingsinformationer |
|                                                   | Bekræftelse           |
|                                                   |                       |
|                                                   |                       |
|                                                   |                       |

Vælg det ønskede produkt og antal af tilladelser, og tryk derefter på "Videre". OBS: Der kan kun oprettes én nummerplade pr. tilladelse.

|                                                                                               | Vælg dit ønskede produkt                                                           |         |
|-----------------------------------------------------------------------------------------------|------------------------------------------------------------------------------------|---------|
| Vælg din<br>P-plada<br>Pladsnr<br>1 Vælg pro                                                  | Produktnavn<br>Produktbeskrivelse<br>1,00 kr. Inkl. moms<br>Vælg antal tilladelser |         |
| <ul> <li>2 Vælg stat</li> <li>3 Dine opl,</li> <li>4 Din num.</li> <li>5 Betalings</li> </ul> | 1 2 3<br>Annullér Videre                                                           |         |
| 6 Bekræftelse                                                                                 | Bekr                                                                               | æftelse |

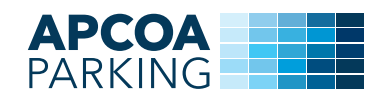

#### Vælg opstartsdato, og tryk derefter på "Videre".

|                    |           |         |        |         |        |        |                | <br> |             |          |  |
|--------------------|-----------|---------|--------|---------|--------|--------|----------------|------|-------------|----------|--|
|                    | Indtast s | startda | oen fo | r din p | barker | ing (l | P-tilladelse)" |      |             |          |  |
|                    |           |         | Okto   | ber 20  | 020    |        | \$             |      |             |          |  |
| Vælg din           | Ν         | ∕la Ti  | On     | То      | Fr     | Lø     | Sø             |      |             |          |  |
|                    | 2         | 28 29   | 30     | 1       | 2      | 3      | 4              |      |             |          |  |
| P-plads<br>Pladsnr |           | 5 6     | 7      | 8       | 9      | 10     | 11             |      |             |          |  |
|                    |           | 12 13   | 14     | 15      | 16     | 17     | 18             |      |             |          |  |
| 1 1 x Produ        |           | 19 20   | 21     | 22      | 23     | 24     | 25             |      |             |          |  |
| 2 Vælg star        | 2         | 26 27   | 28     | 29      | 30     | 31     | 1              |      |             |          |  |
| (3) Dine oply      |           | 2 3     | 4      | 5       | 6      | 7      | 8              |      |             |          |  |
| (a) Din num        |           |         | Annu   | llér    | Videre |        |                |      |             |          |  |
| s Betalings        |           |         |        |         |        |        |                |      |             |          |  |
| 6 Bekræftelse      |           |         |        |         |        |        |                | 245  | Bekræftelse | provenue |  |
|                    |           |         |        |         |        |        |                |      |             |          |  |

Har du allerede oprettet en bruger på APCOA FLOW skal du logge ind med din e-mailadresse.

|                    | Indtast din e-mailadresse for at komme i gang                                                                   | 2 |
|--------------------|----------------------------------------------------------------------------------------------------|---|
| ælg din            | Email                                                                                                    |   |
|                    | Email Du vil blive taget til brugeroprettelse hvis din email ikke eksisterer i vores system.                    |   |
| P-plad:<br>Pladsnr | Glemt adgangskode?                                                                                              |   |
| 1 x Produ          | Annullér Videre                                                                                                 |   |
| 2 22-10-20:        | Indtast din e-mail og adgangskode. Hvis du ikke kan huske din adgangskode, kan du få<br>den tilsendt på e-mail. |   |
| 3 Dine oply        |                                                                                                    |   |
| (4) Din num:       |                                                                                                    |   |
| 5 Betalings        |                                                                                                    |   |
| 6 Bekræftelse      |                                                                                                    |   |

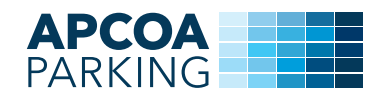

Hvis du ikke er APCOA FLOW bruger, skal du udfylde dine brugeroplysninger. Accepter "Vilkår og betingelser". Tryk "Videre".

|                    | Indtast din e-mailadresse for at komme i gang                                          |   |
|--------------------|----------------------------------------------------------------------------------------|---|
|                    | Email                                                                                  |   |
|                    | e-mail@e-mail.com                                                                      |   |
|                    | Du vil blive taget til brugeroprettelse hvis din email ikke eksisterer i vores system. |   |
|                    | Adgangskode                                                                            |   |
| Vælg din           | Adgangskode                                                                            |   |
|                    | Bekræft Adgangskode                                                                    |   |
| P-plad:<br>Pladsor | Bekræft Adgangskode                                                                    |   |
|                    | Fornavn                                                                                |   |
| 1 x Produ          | Fornavn                                                                                |   |
| 2 22-10-20:        | Efternavn                                                                              | [ |
|                    | Efternavn                                                                              |   |
| (3) Dine oply      | Telefonnummer                                                                          |   |
| Din num            | Telefonnummer                                                                          |   |
| (s) Betalings      | Glemt adgangskode?                                                                     |   |
| 6 Bekræftel        | eg accepterer Vilkår og betingelser                                                    |   |
|                    | Annullér Videre                                                                        |   |
|                    | Indtast din e-mail og adgangskode. Hvis du ikke kan huske din adgangskode, kan du få   |   |

Hvis du ikke har oprettet en bil, trykker du på "Opret bil".

| Vælg din<br>P-plad:<br>Pladsnr<br>1 x Produ<br>22-10-20.<br>0 e-mail@e<br>() Din numn<br>() Betalings | Indtast din ønskede nummerplade<br>Opret bil |             |  |
|----------------------------------------------------------------------------------------------------|----------------------------------------------|-------------|--|
| 6 Bekræftelse                                                                                         |                                              | Bekræftelse |  |

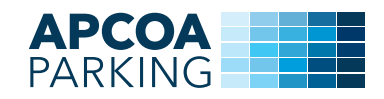

#### Vælg din Pulate Pulater Pulater Pul

#### Indtast bilens nummerplade og en beskrivelse, f.eks. bilmærket. Tryk på "Opret"

Du kan oprette alle de biler med tilhørende nummerplader, som du benytter og herefter kan du frit skifte imellem bilerne efter behov. Det er denne nummerplade, som er aktiv og som kan anvendes til parkering. Du kan frit skifte mellem de oprettede biler/nummerplader. **OBS: Der kan kun oprettes én nummerplade pr. tilladelse.** 

| Vælg din       | Indtast din ønskede nummerplade |  |
|----------------|---------------------------------|--|
| P-plad:        | Opret bil                       |  |
| Pladsnr        |                                 |  |
| 1 x Produ      |                                 |  |
| 2 22-10-202    | Annuller Videre                 |  |
| 3 e-mail@e     |                                 |  |
| (4) Din numn   |                                 |  |
| (5) Betalingsr |                                 |  |
| 6 Bekræftelse  |                                 |  |
|                | Bekræftelse                     |  |
|                |                                 |  |

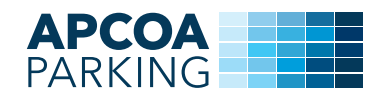

Du skal derefter vælge et betalingsmiddel. Hvis du ikke har noget betalingskort tilknyttet, skal du tilføje et ved at trykke på "Tilføj betalingskort".

|                    |                      | 3 /   |
|--------------------|----------------------|-------|
| Vælg din           | Vælg betalingsmiddel |       |
| P-plads<br>Pladsnr | Tilføj betalingskort |       |
| 1 x Produ          |                      | × / / |
| 2 22-10-20;        | Annullér             |       |
| 3 e-mail@e         |                      |       |
| OK-NUM             |                      |       |
| 5 Betalingsr       |                      |       |
| 6 Bekræftelse      | Bekræftelse          |       |
|                    |                      |       |

Indtast dine betalingsoplysninger, og tryk på "Gem betalingskort". Tryk derefter på "Forsæt".

| 1. Valg af betalingsmetode 2. Gem betalingskort 3. Kortet er gemt                                                                                                    |  |
|----------------------------------------------------------------------------------------------------|--|
| Kortnummer         Dette gemmer dit betalingskort, så der<br>senere kan trække et beløb fra dit kort,<br>uden du behaver indtaste dine<br>kortoplysninger igen. Der bliver likke<br>gennemført en betaling nu. |  |
| Kontrolcifre Cem betalingskort                                                                                                    |  |
| Date: 21-10-2020<br>Ordrenr:: XXXXXXXXXXXXXXXXXXXXXXXXXXXXXXXXXXX                                                                                                    |  |
| bamborov to by / Payment Solutions er PCI centificeret af VISA / Mastercard, og al kommunikation foregår krypteret via en sikker forbindelse.                                                                  |  |
|                                                                                                    |  |

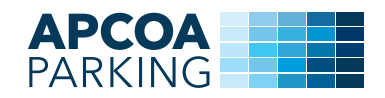

#### Vælg betalingsmiddel ved at trykke på betalingskortet.

| Vælg din     Itføj betalingskort     Itføj betalingskort     Itføj betalingskort     Dankort   Dankort   XXXXXXXXXXXXXXXXXXXXXXXXXXXXXXXXXXXX |                    | Vælg betalingsmiddel      |
|----------------------------------------------------------------------------------------------------|--------------------|---------------------------|
| Pelder   Pelder   1 x Prod   2 22-10-20   e-mail@   6 k-NUM   • Betaings                                                                      | Vælg din           | Tilføj betalingskort      |
| Dankort   22-10-20   e-mail@   Dk.NUM   Betraeftelse   Bekræftelse Bekræftelse                                                                | P-pladi<br>Pladsnr |                           |
| 22-10-20     Annullér     e-mail@e     bk-NUM     s     Bekræftelse     Bekræftelse     Bekræftelse                                           | 1 x Produ          | Dankort<br>XXXXXXXXXXXXXX |
|                                                                                                    | 2 22-10-20         | honullár                  |
|                                                                                                    | 3 e-mail@e         |                           |
| S       Betræftelse         Bekræftelse       Bekræftelse                                                                                     | C DK-NUM           |                           |
| 6 Bekræftelse Bekræftelse                                                                                                    | s Betalings        |                           |
|                                                                                                    | 6 Bekræftelse      | Bekræftelse               |

Tjek at oplysningerne er korrekte. Hvis du ønsker, at parkeringen forlænges automatisk så klik på "Ja tak". Tryk derefter "Bekræft" for at gennemføre oprettelsen af parkering på abonnement (tilladelsen).

|                    | Oversigt / Opsummering                                                           |             |
|--------------------|----------------------------------------------------------------------------------|-------------|
|                    | Pladsoplysninger Produktnavn, Produktbeskrivelse Gælder følgende plads(er): XXXX |             |
| Vælg din           | 1 Startdato<br>22 okt 2020                                                       |             |
| P-plads<br>Pladsnr | Nummerplader<br>DK-NUMMERPLADE                                                   |             |
| 1 x Produ          | Samlet pris<br>1,00 kr. inkl. moms                                               |             |
| 22-10-20           |                                                                                  |             |
| 3 DK-NUM           | Skal din parkering automatisk forlænges?                                         |             |
| 3 2000000          | Annullér Bekræft                                                                 |             |
| 6 Bekræftelse      |                                                                                  | Bekræftelse |
|                    |                                                                                  | Ŭ L         |

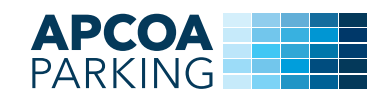

#### Du er nu oprettet, og du vil modtage en bekræftelse på den oplyste e-mail.

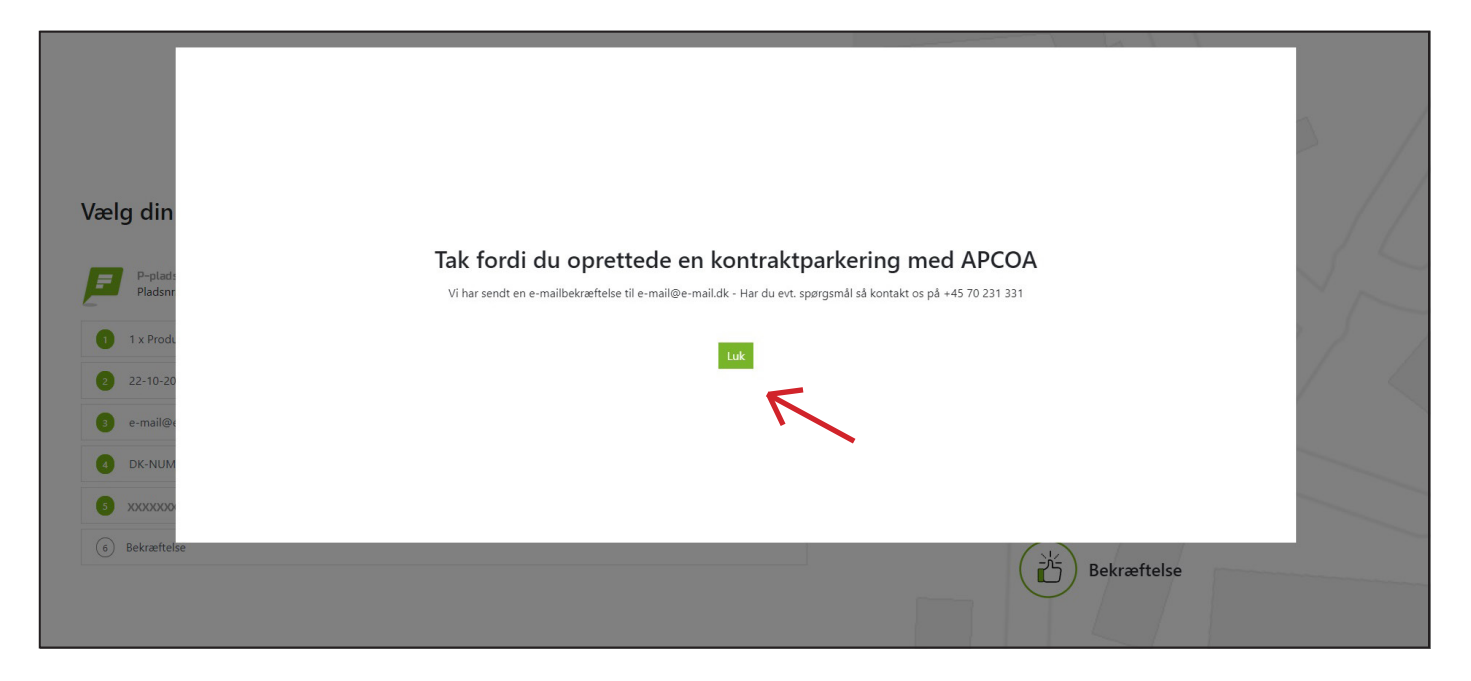